# **INFORMATION**

No. INF01/48

Date: February 2002

Product: SM2000 Videographic Recorder Manual: IM/SM2000

#### SM2000 SmartMedia Hardware Installation

#### 1 Introduction

This information sheet describes the procedure for fitting SmartMedia hardware to SM2000 instruments.

**Note.** The SmartMedia upgrade requires 2002 issue 8.0 or later Application Code and 1002 issue 6.0 or later System Code to function correctly – see Fig. 1.1 for details of checking the Code versions. This information sheet also details the procedure for downloading and installing the Application and System Code.

The **SmartMedia Service Pack**, GR2000/0702, includes the following items:

| Description                                                    | Part No.     | Qty |
|----------------------------------------------------------------|--------------|-----|
| SmartMedia Sub-Assembly                                        | GR2000/0061  | 1   |
| M2.5 x 10 Screw                                                | B11823       | 2   |
| PCB Link                                                       | B9250        | 2   |
| 47μF 16V Tantalum Capacitor                                    | B6651        | 1   |
| Information Sheet – SM2000<br>SmartMedia Hardware Installation | INF01/48     | 1   |
| Manual – SmartMedia Handling and<br>Care                       | IM/SM1000-SM | 1   |

**Note.** When installing SmartMedia hardware, the Main Board in instruments manufactured prior to January, 2002 must be modified by fitting a 47μF capacitor. This work must be carried out by a Company Approved Service Engineer to avoid invalidating the instrument's warranty.

#### 2 Tools Required

- Medium, flat-bladed screwdriver
- No. 1 Pozidriv screwdriver
- Fine-tipped soldering iron

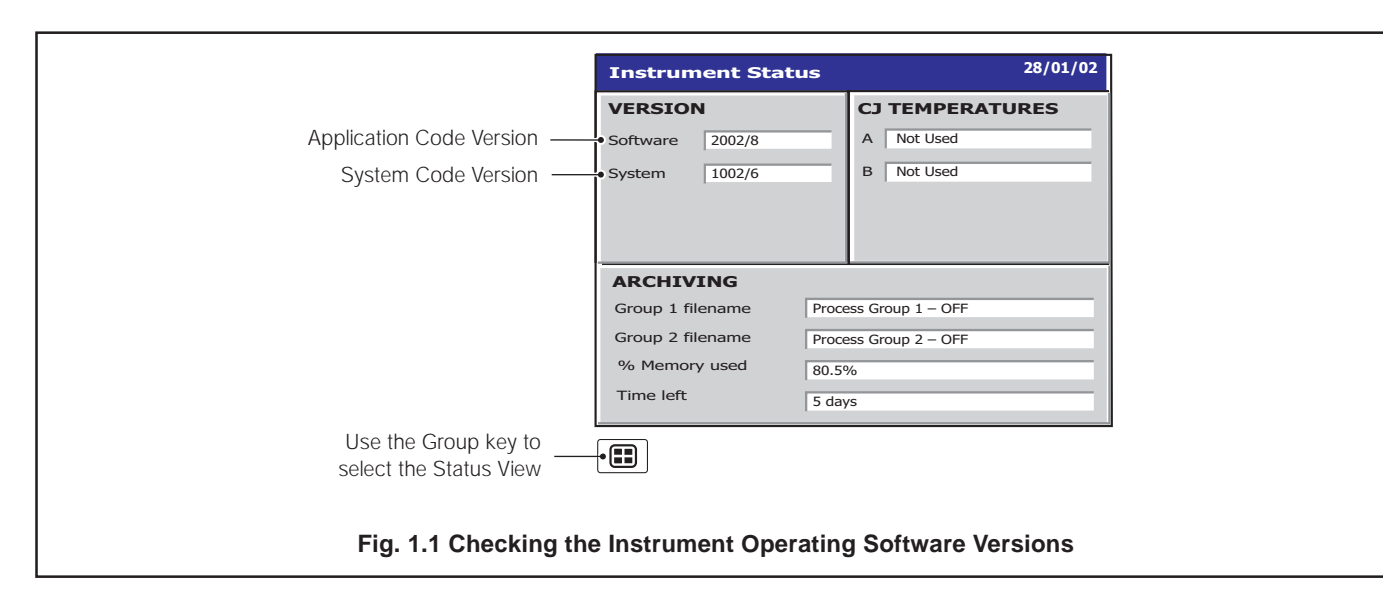

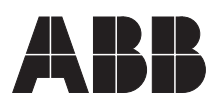

#### 3 Fitting Media Board Sub-Assembly – Figs. 3.1 to 3.7

**Caution.** The instrument is vulnerable to electrostatic damage. Wear an anti-static strap or dismantle the unit on an anti-static workbench.

- 1) Isolate the instrument from the power supply.
- 2) Remove the instrument from its case see Fig. 3.1.

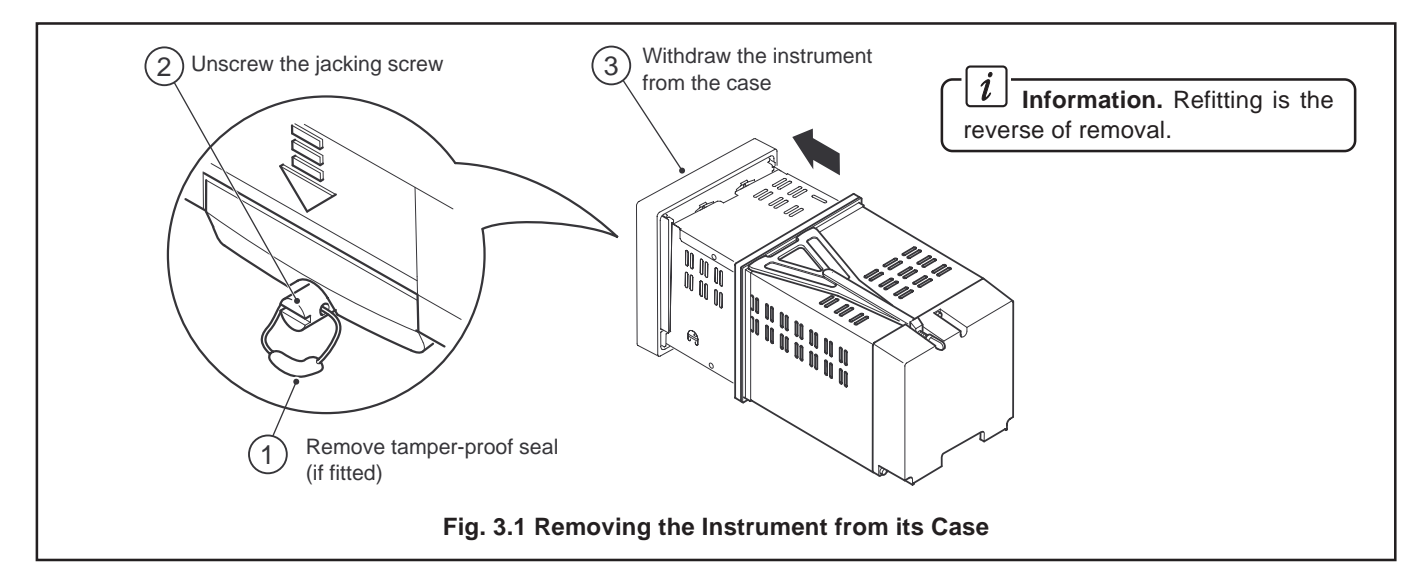

 Remove the chassis top cover and PCB locking bar – see Fig. 3.2.

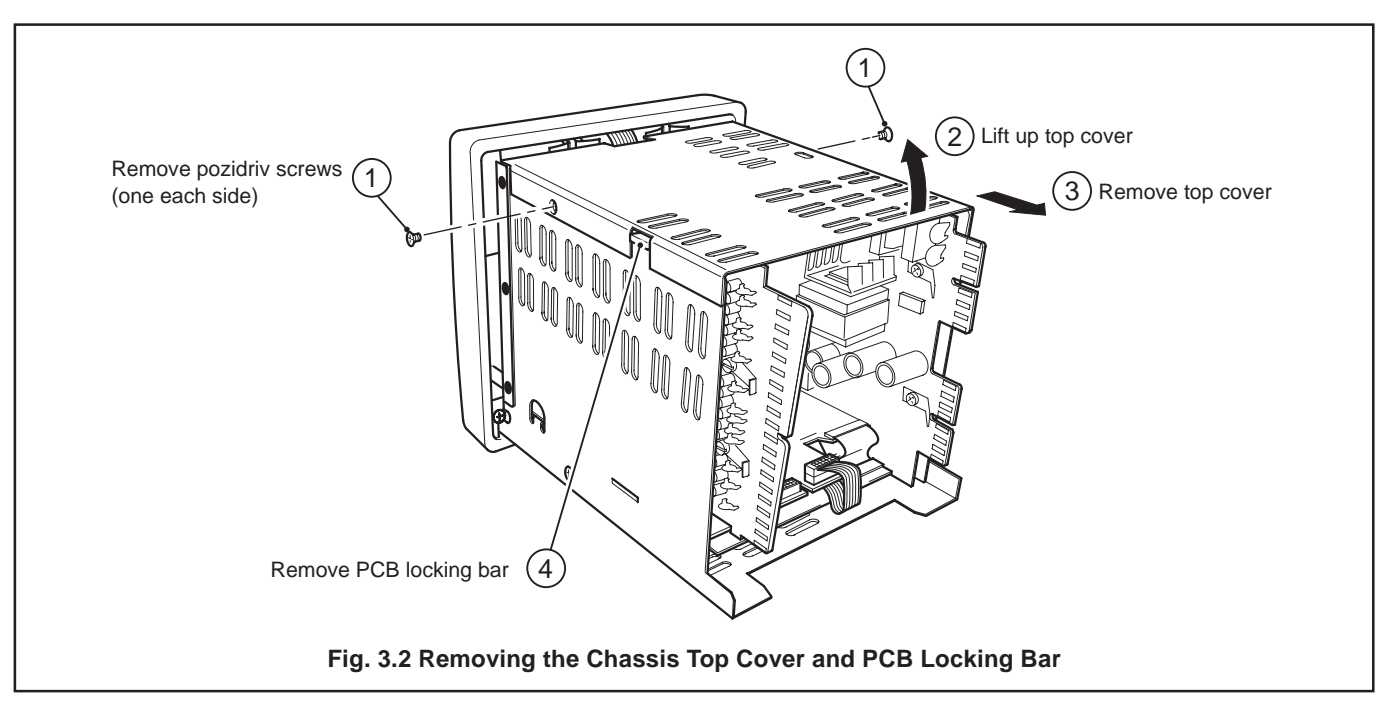

# ...3 Fitting Media Board Sub-Assembly – Figs. 3.1 to 3.7

4) Remove the Main Board - see Fig. 3.3.

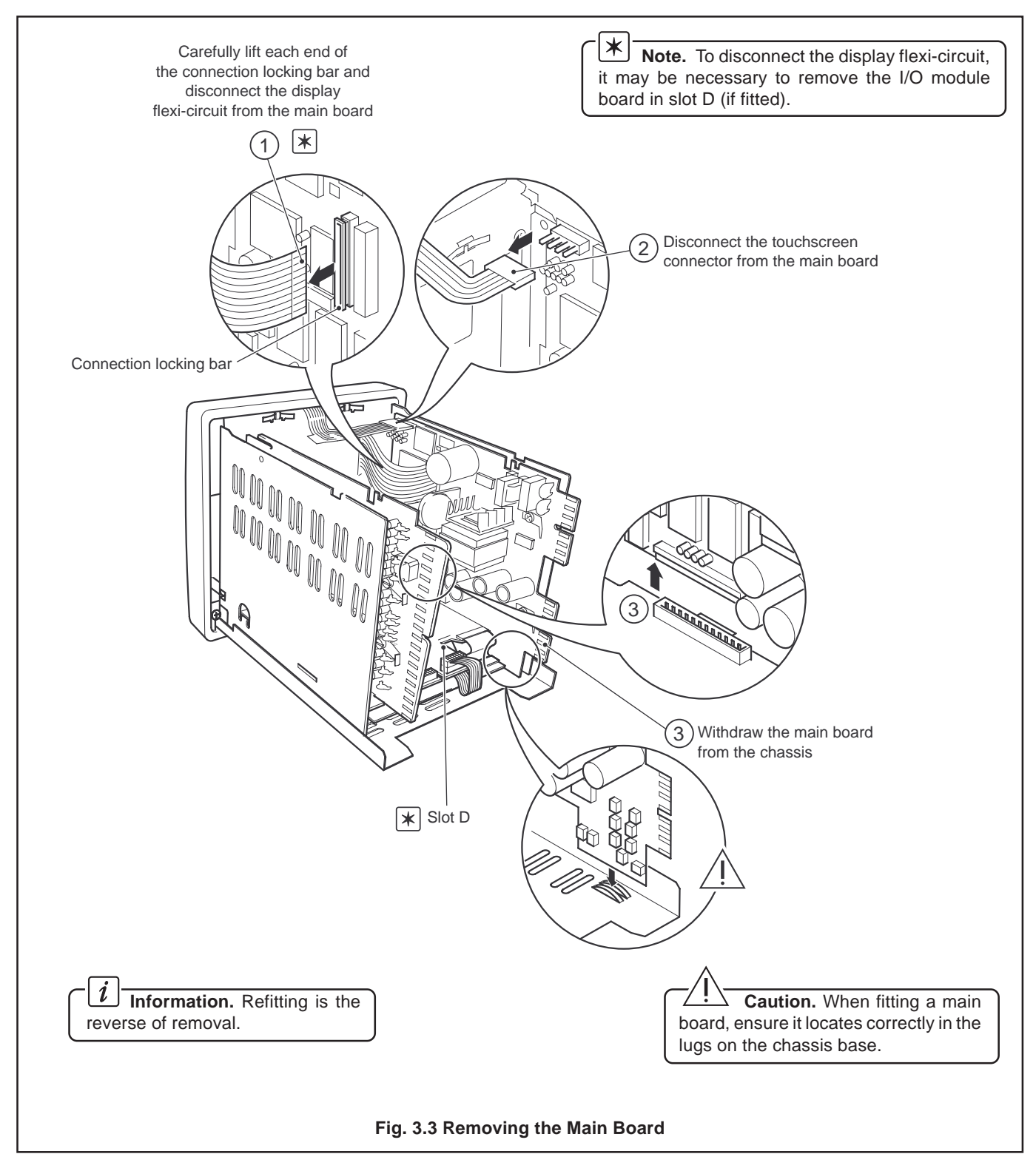

Continued...

#### ...3 Fitting Media Board

Sub-Assembly – Figs. 3.1 to 3.7

5) Refer to Fig 3.4 and check the part number of the Main Board.

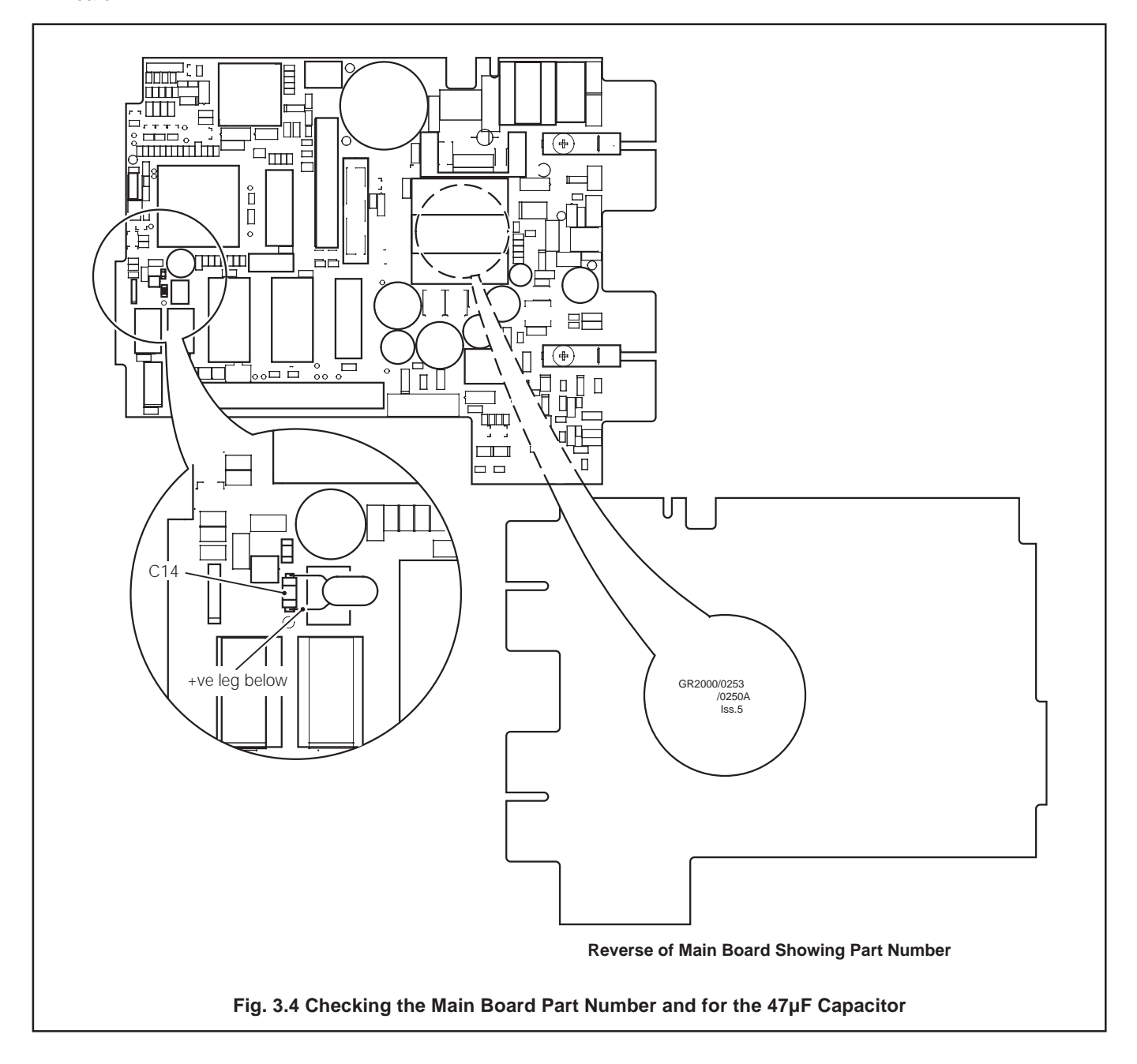

Note. Steps 6) and 7) are applicable only if the Main Board is Part no. GR2000/0253.

6) Refer to Fig 3.4 and check that a 47µF capacitor is fitted across capacitor C14.

# Notes.

- Step 7) is applicable only if the 47µF capacito5r is not fitted.
- Step 7) must be carried out by a Company Approved Service Engineer.

- Carefully solder the 47µF capacitor part no. B6651 across capacitor C14 ensuring correct polarity – see Fig. 3.4.
- 8) Refit the Main Board see Fig. 3.3

#### ...3 Fitting Media Board

#### Sub-Assembly - Figs. 3.1 to 3.7

9) Remove the existing media board sub-assembly -

see Fig. 3.5.

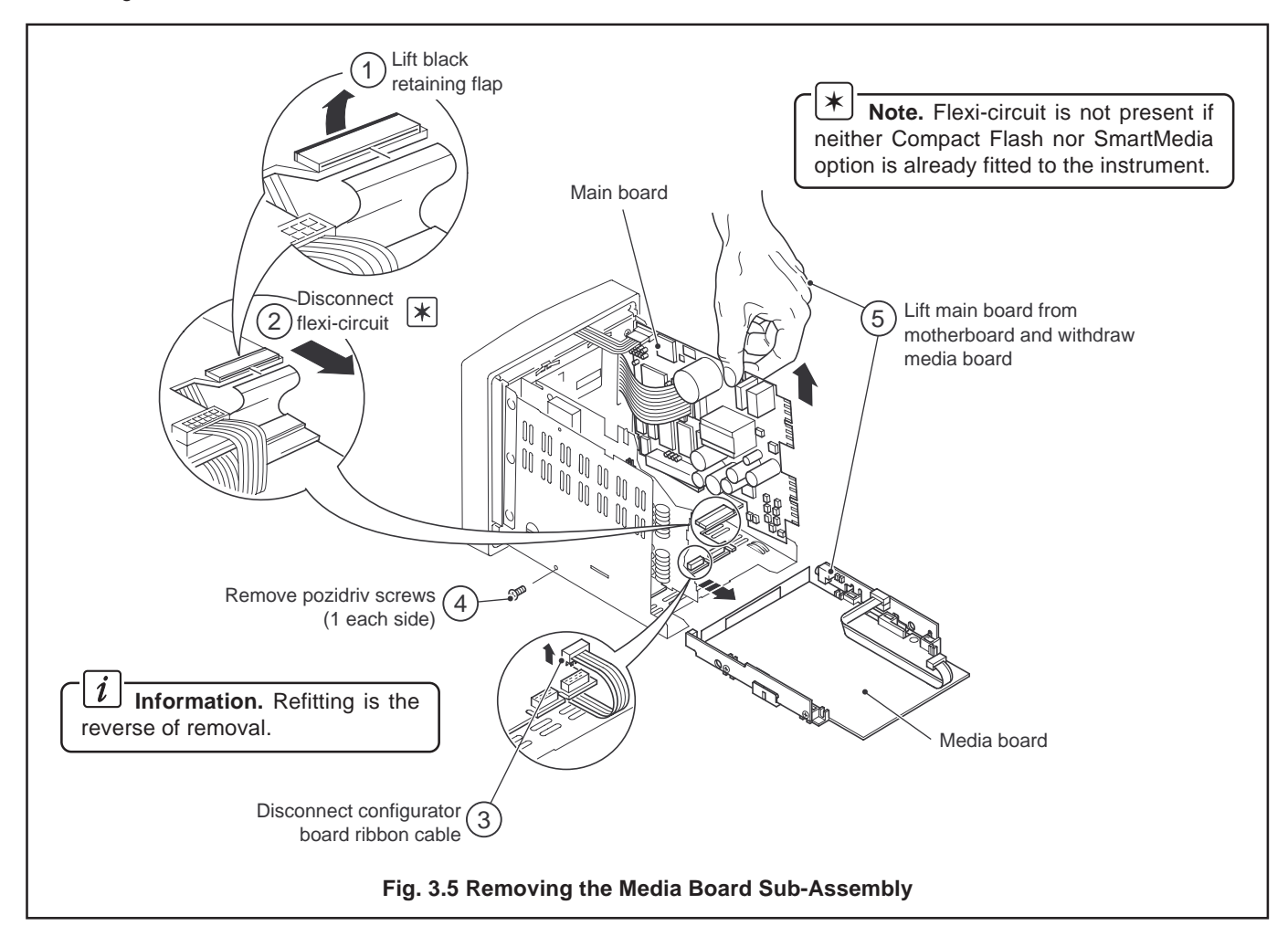

10) Check the position of PCB link LK1 - see Fig. 3.6.

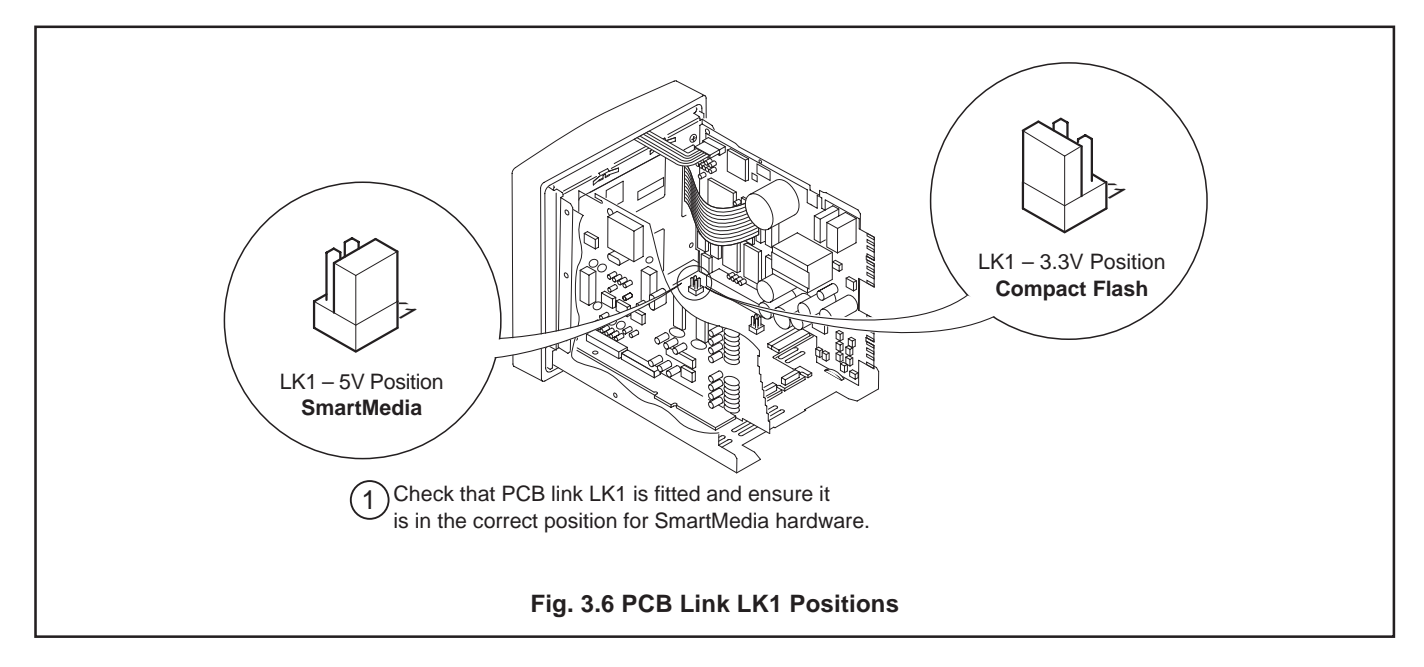

## ...3 Fitting Media Board

#### Sub-Assembly – Figs. 3.1 to 3.7

11) Fit the new media board sub-assembly – see Fig. 3.5.

12) Refit the PCB locking bar and chassis top cover – see Fig. 3.7.

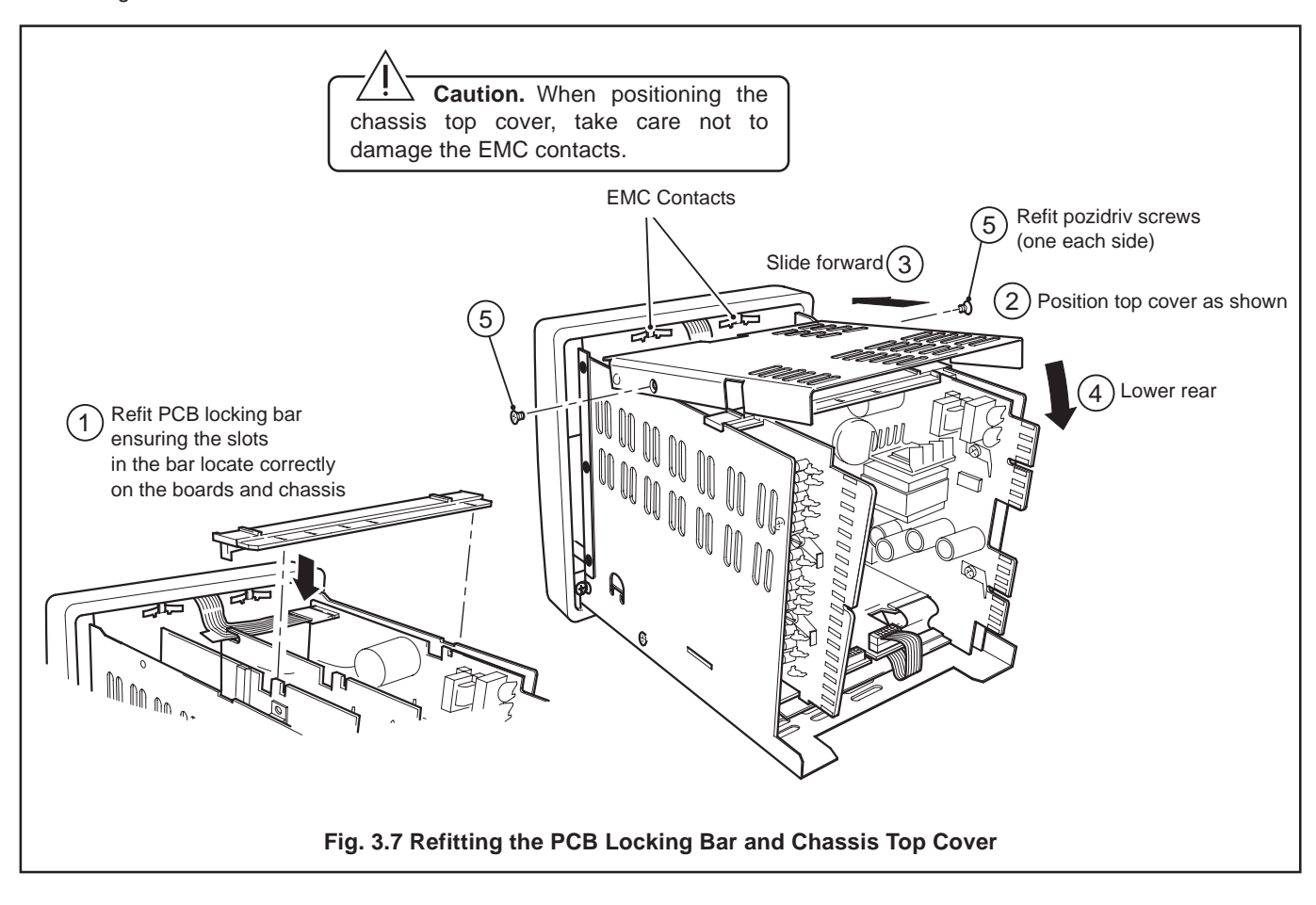

- 13) Refit the instrument to the case see Fig. 3.1.
- 14) Restore the power supply to the instrument.

#### 4 Downloading and Installing the Operating System Software – Figs. 4.1 to 4.5

**Note.** This section is applicable only if the instrument Operating System requires upgrading to 2002 issue 8.0 or later Application Code and 1002 issue 6.0 or later System Code – see Fig. 1.1 for details of checking the Code versions.

- 1) Isolate the instrument from the power supply.
- 2) Remove the instrument from its case see Fig. 4.1.
- 3) Push the red switch forwards see Fig. 4.1.

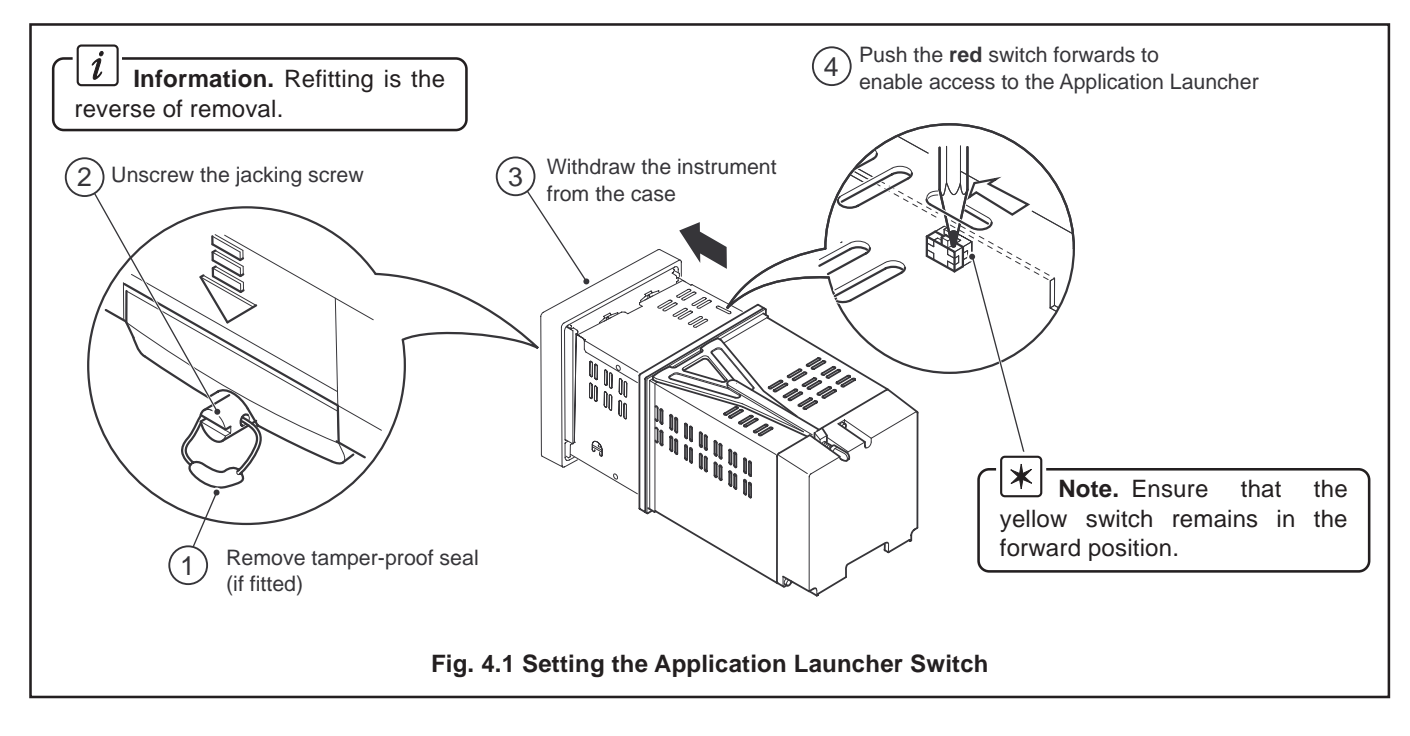

Continued...

# ...4 Downloading and Installing the

Operating System Software – Figs. 4.1 to 4.5

- 4) Refit the instrument to the case see Fig. 4.1.
- 5) Restore the power supply to the instrument.
- 6) Follow the on-screen instructions and perform touchscreen calibration.

**Caution.** Do not use sharp objects such as screwdrivers, pen nibs etc. to operate the touch screen.

7) Save configuration files to removeable media, as required, and delete the binary partition – see Fig. 4.2.

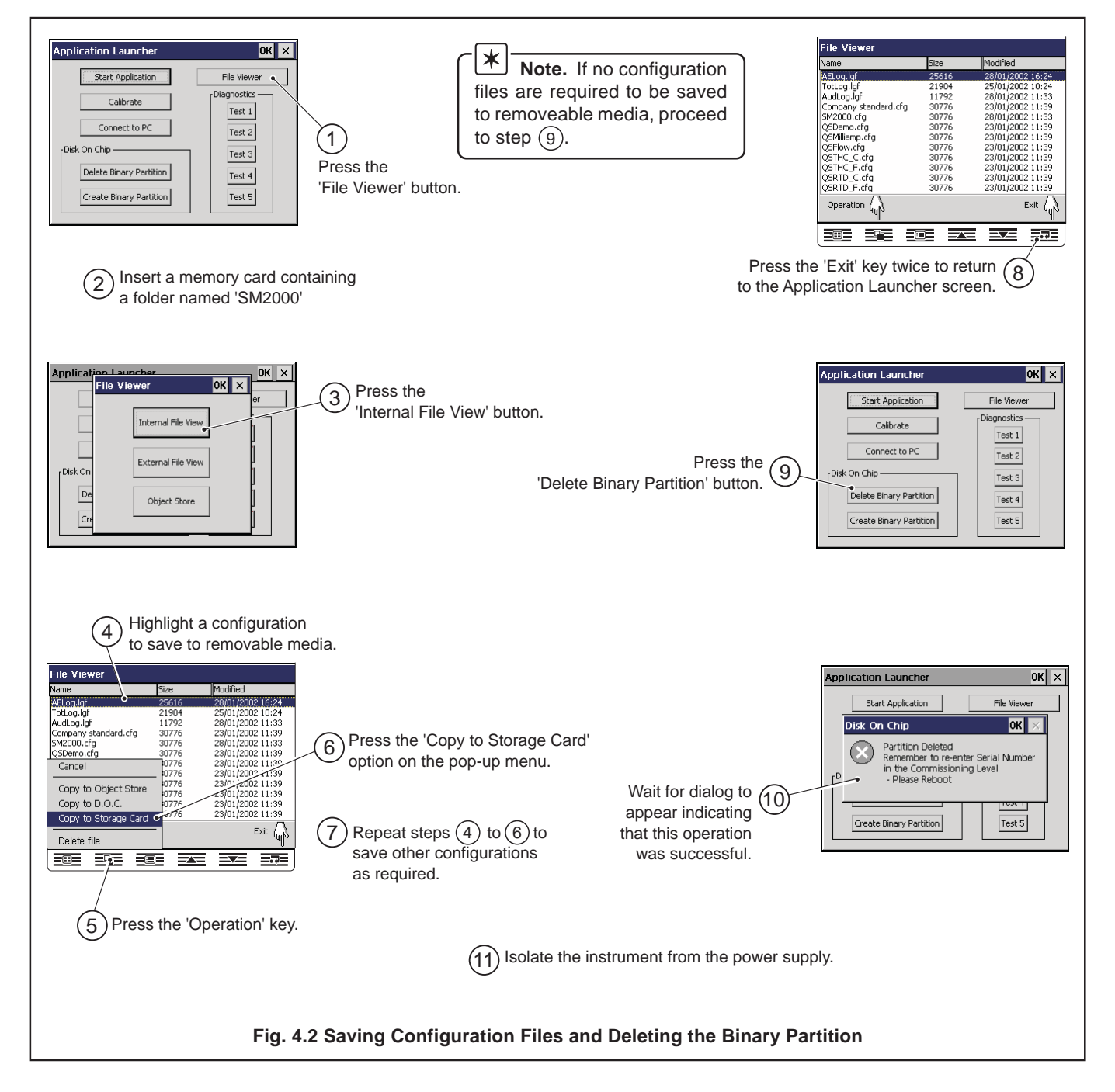

# ...4 Downloading and Installing the

Operating System Software – Figs. 4.1 to 4.5 8) Connect the instrument to a PC on which the PC

Configurator Software has been installed - see Fig. 4.3

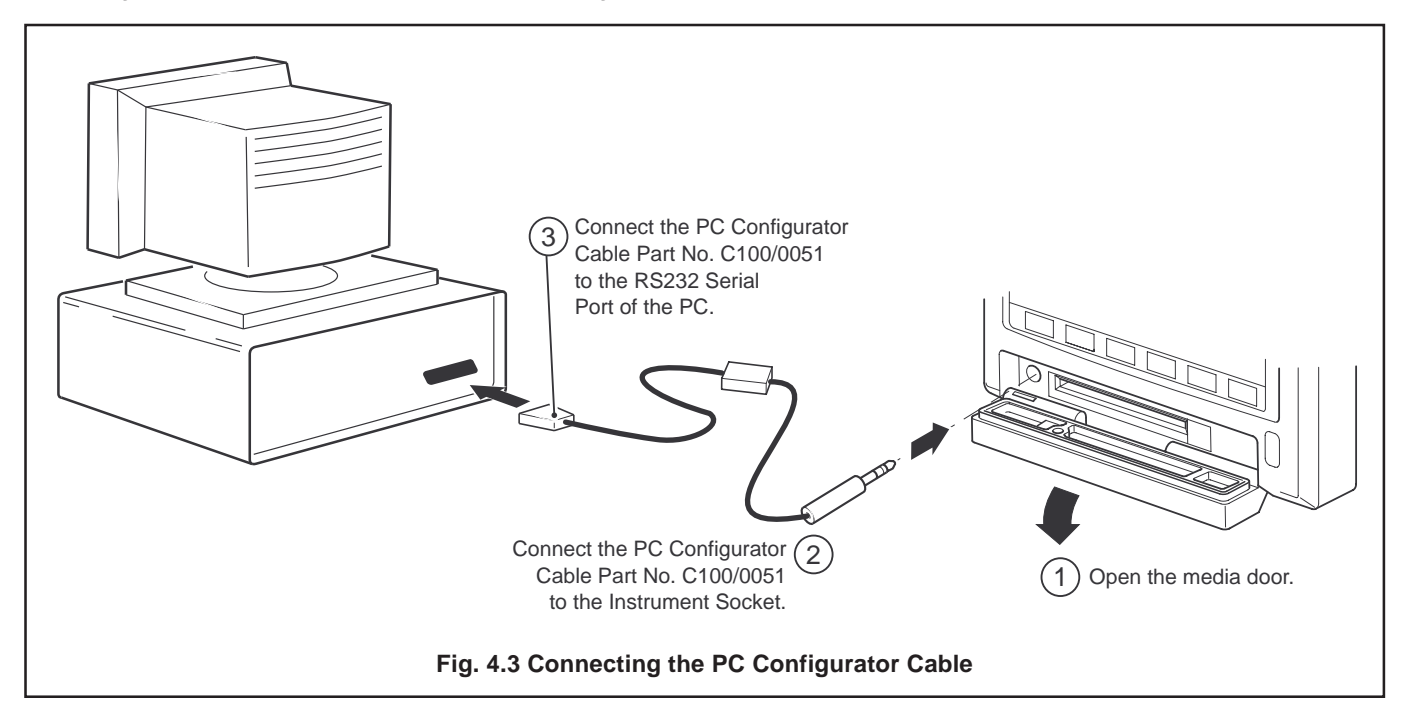

## ...4 Downloading and Installing the Operating System Software – Figs. 4.1 to 4.5

9) Start 'downloader.exe' software on the PC.

10) Select the '.sre' file to download (e.g. SM2000\_3002\_8.sre) – see Fig. 4.4.

 Note. The software can be downloaded from either:
Assistant database in 'Service Information' – 'Videographic Recorders' – 'SM2000'

- or
- ABB Library at <u>http://inside.abb.com/library</u> in 'Instrumentation' – 'Recording and Control' – 'Recorders' – 'Paperless Chart Recorders'.

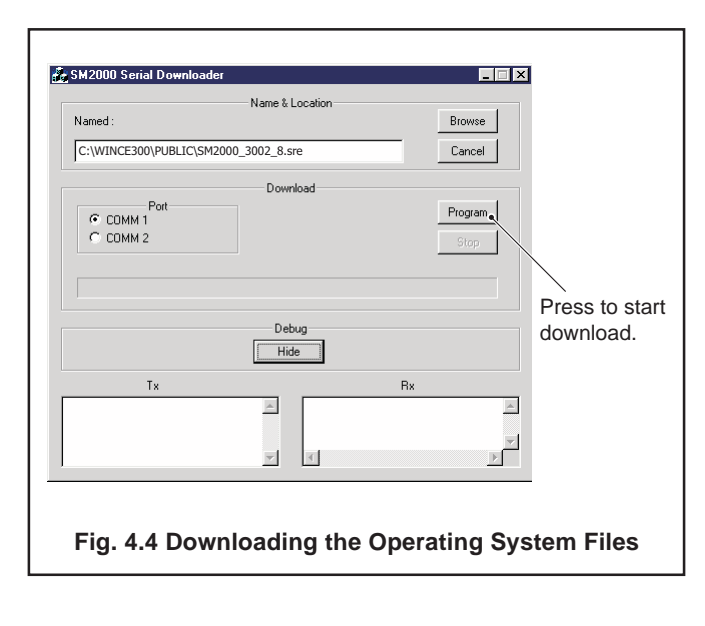

 Restore the power supply to the instrument and start the download of the new software by clicking on the 'Program' button on the SM2000 Serial Downloader screen – see Fig. 4.4.

# \* Notes.

- The download must start within 15 seconds of applying power to the instrument.
- The download will take approximately 25 minutes to complete.
- 12) On completion of the download, follow the on-screen instructions and perform touchscreen calibration.

**Caution.** Do not use sharp objects such as screwdrivers, pen nibs etc. to operate the touch screen.

13)Create the Binary Partition - see Fig. 4.5.

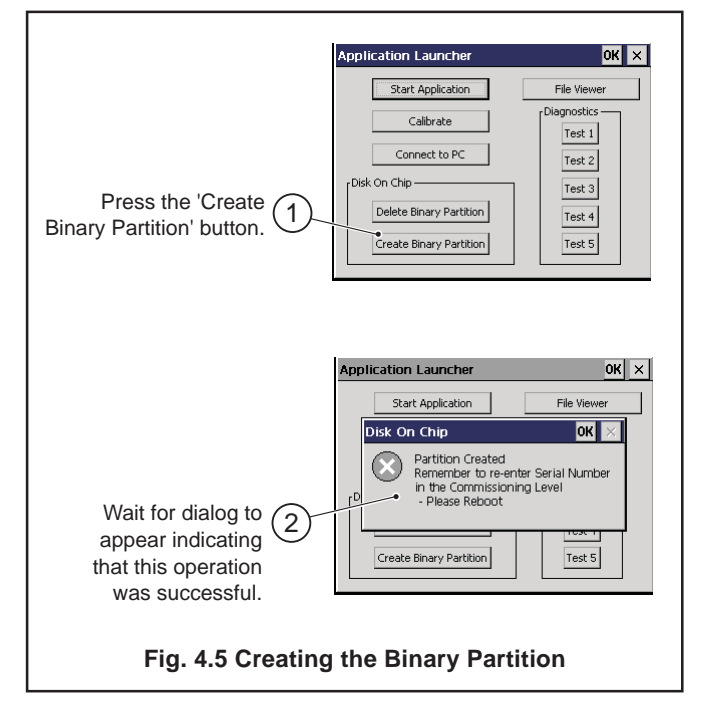

#### ...4 Downloading and Installing the

**Operating System Software – Figs. 4.1 to 4.5** 

14) Isolate the instrument from the power supply.

15) Remove the instrument from its case – see Fig. 4.1.

16) Push the red switch rearwards - see Fig. 4.1.

17) Refit the instrument to the case – see Fig. 4.1.

18) Restore the power supply to the instrument.

19) Follow the on-screen instructions and perform touchscreen calibration.

**Caution.** Do not use sharp objects such as screwdrivers, pen nibs etc. to operate the touch screen.

**Note.** This final calibration must be very accurate as it is the calibration which will be saved by the recorder and used from this point forward to operate the instrument.

ABB has Sales & Customer Support expertise in over 100 countries worldwide

www.abb.com

The Company's policy is one of continuous product improvement and the right is reserved to modify the information contained herein without notice.

Printed in UK (02.02) © ABB 2002

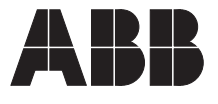

ABB Ltd. Howard Road, St. Neots Cambridgeshire, PE19 8EU UK

Tel: +44 (0)1480 475 321 Fax: +44 (0)1480 217 948 ABB Inc. 125 E. County Line Road Warminster, PA 18974 USA

Tel: +1 215-674-6000 Fax: +1 215-674-7183